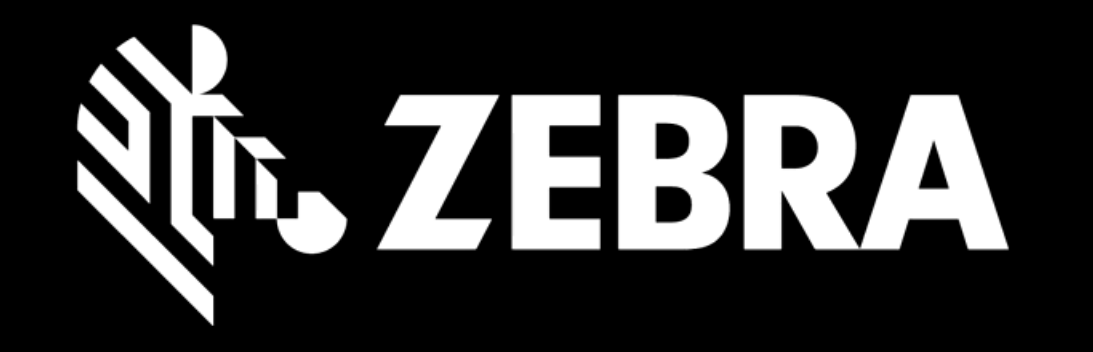

## פורטל הזמנת תיקון מדריך למשתמש חיפוש להזמנת תיקון

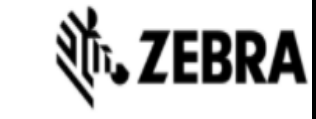

## תזכורת ללקוחות EMEA:

1

סטטוס תיקון

די להבטיח שהמכשירים שלך יישלחו למיקום הנכון לתיקון, השתמש תמיד בתווית המשלוח ובהוראות המשלוח המוצעות לך בכל הרשאת תיקון. מיקום התיקון עשוי להשתנות לפי סוג. המכשיר או מסיבות אחרות. משלוחים שנשלחו לכתובת שאינה זו שצוינה, עשויים להיות מוחזרים לשולח. אנא בקר בדף כתובת למשלוח למידע נוסף click here

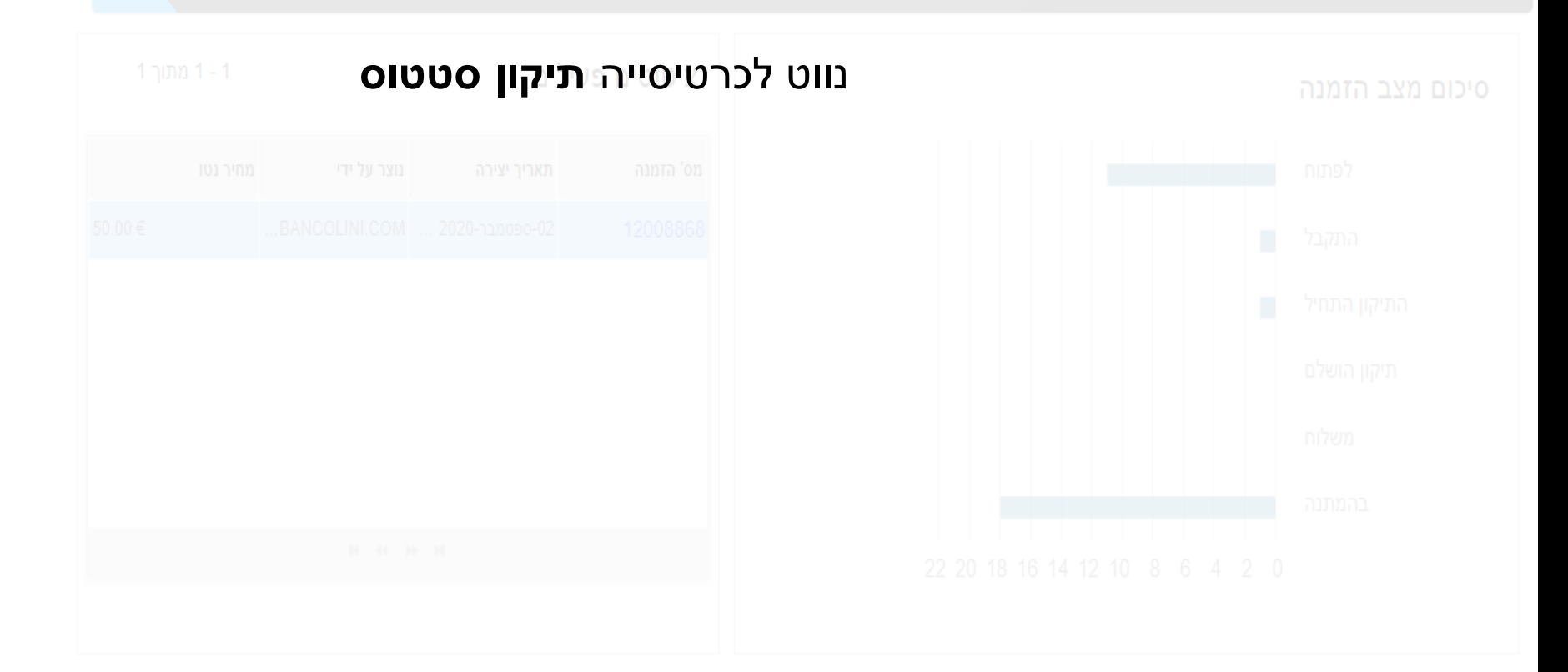

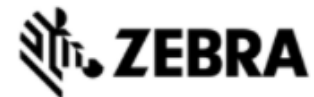

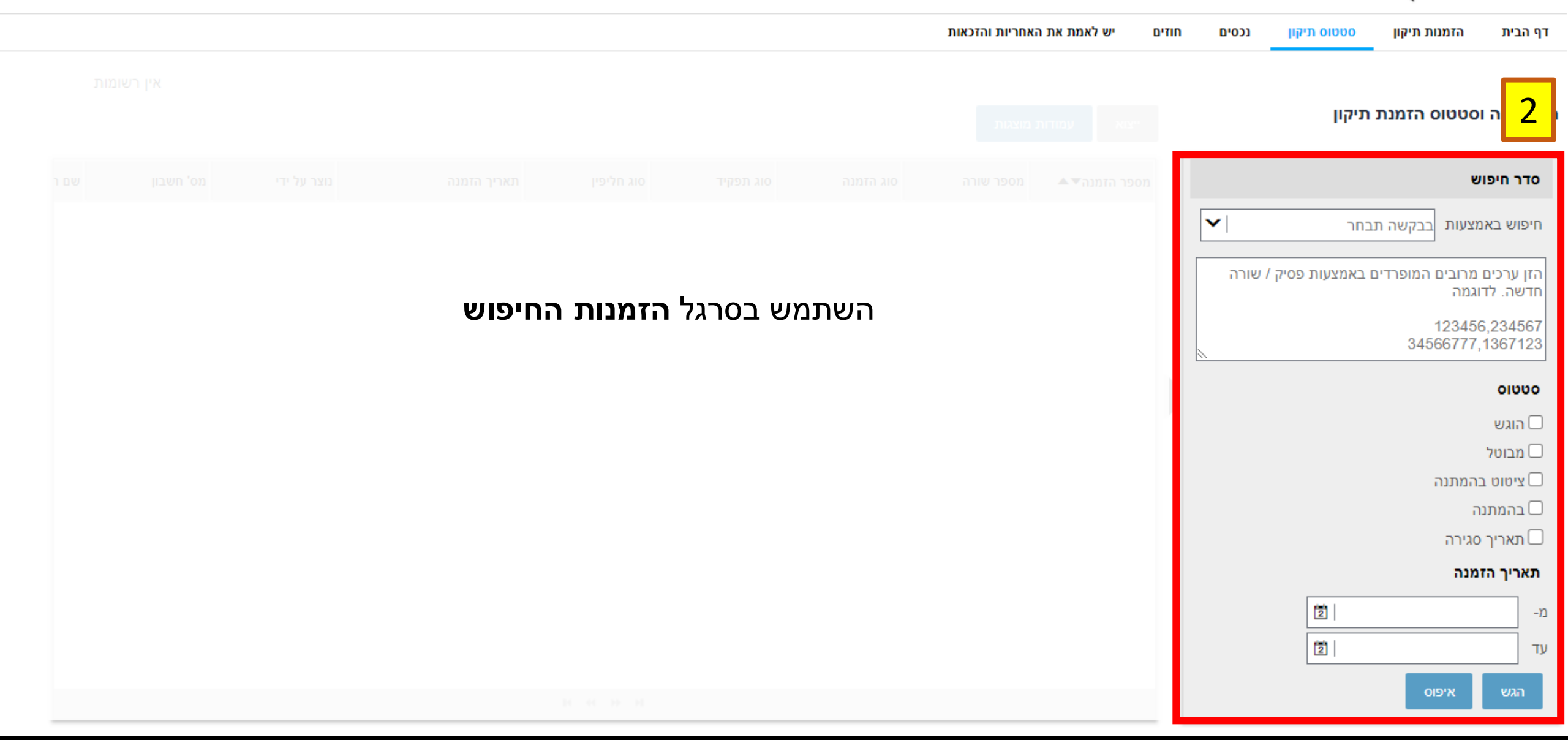

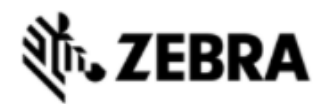

| ו יש לאמת את האחריות והזכאות    | דף הבית הזמנות תיקון סטטוס תיקון נכסים חוזים                                                                                                    |
|---------------------------------|----------------------------------------------------------------------------------------------------|
|                                 | היסטוריה וסטטוס הזמנת תיקון                                                                                                    |
|                                 | <mark>ا</mark> ينونى 3                                                                                                    |
| אתה יכול להשתמש במסננים הזמינים | <ul> <li>חיפוש באמצעות בבקשה תבחר</li> <li>חיפוש באמצעות מספר הזמנה</li> <li>הזן ערכים מרובים מספר הזמנת מספר הזמנת רכש</li> <li>מספר הזמנת רכש</li> <li>מספר הזמנת רכש</li> <li>מספר הזמנת רכש</li> <li>מספר חנות ת.ד למשלוח</li> <li>מספר חנות</li> <li>הוגש</li> <li>הוגש</li> <li>מבוטל</li> <li>מבוטל</li> </ul> |
|                                 | שיפוס בהמתנה<br>בהמתנה<br>תאריך סגירה<br>מ-<br>עד<br>עד איפוס<br>הגש איפוס                                                                                                    |

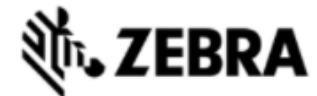

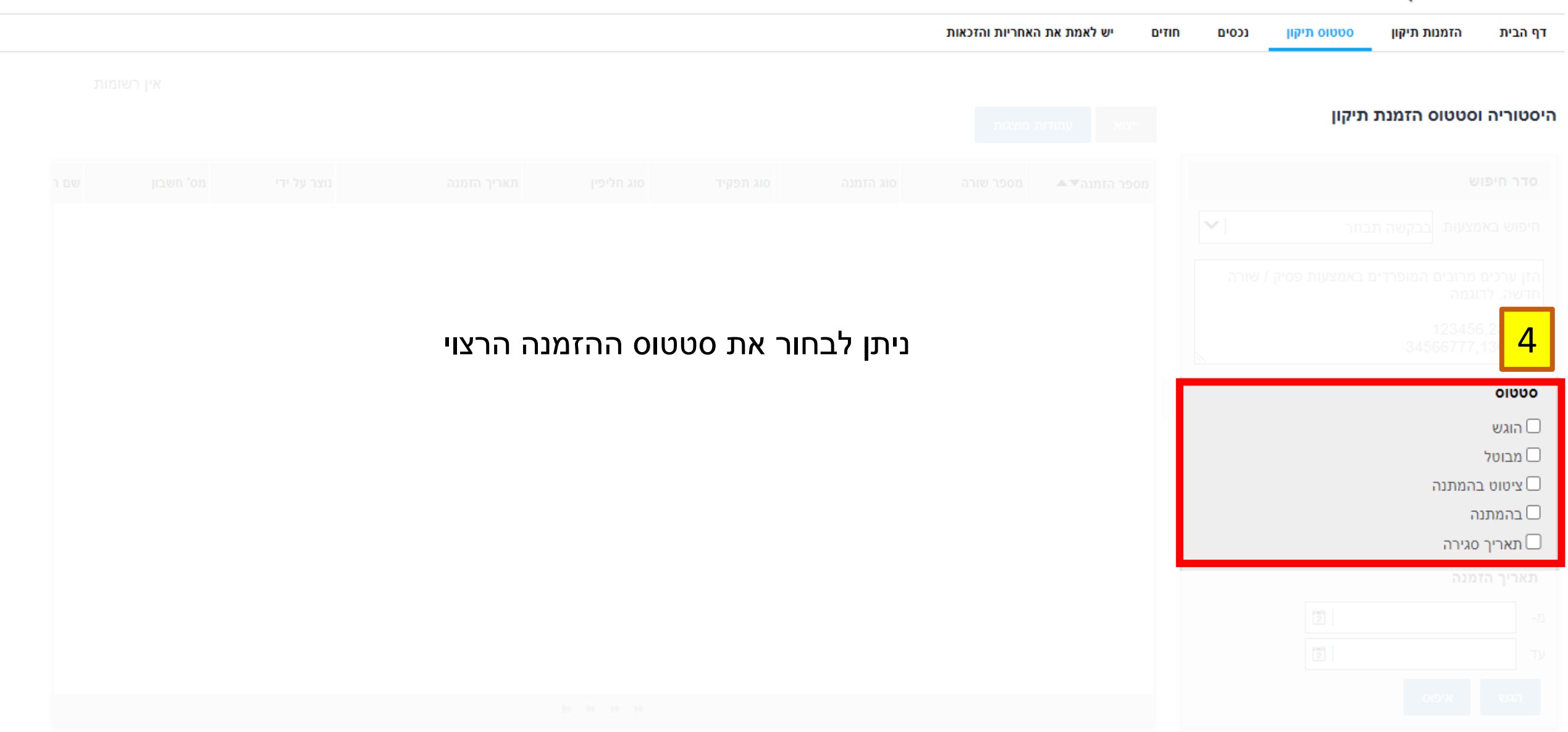

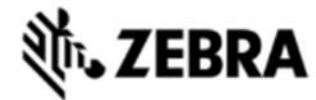

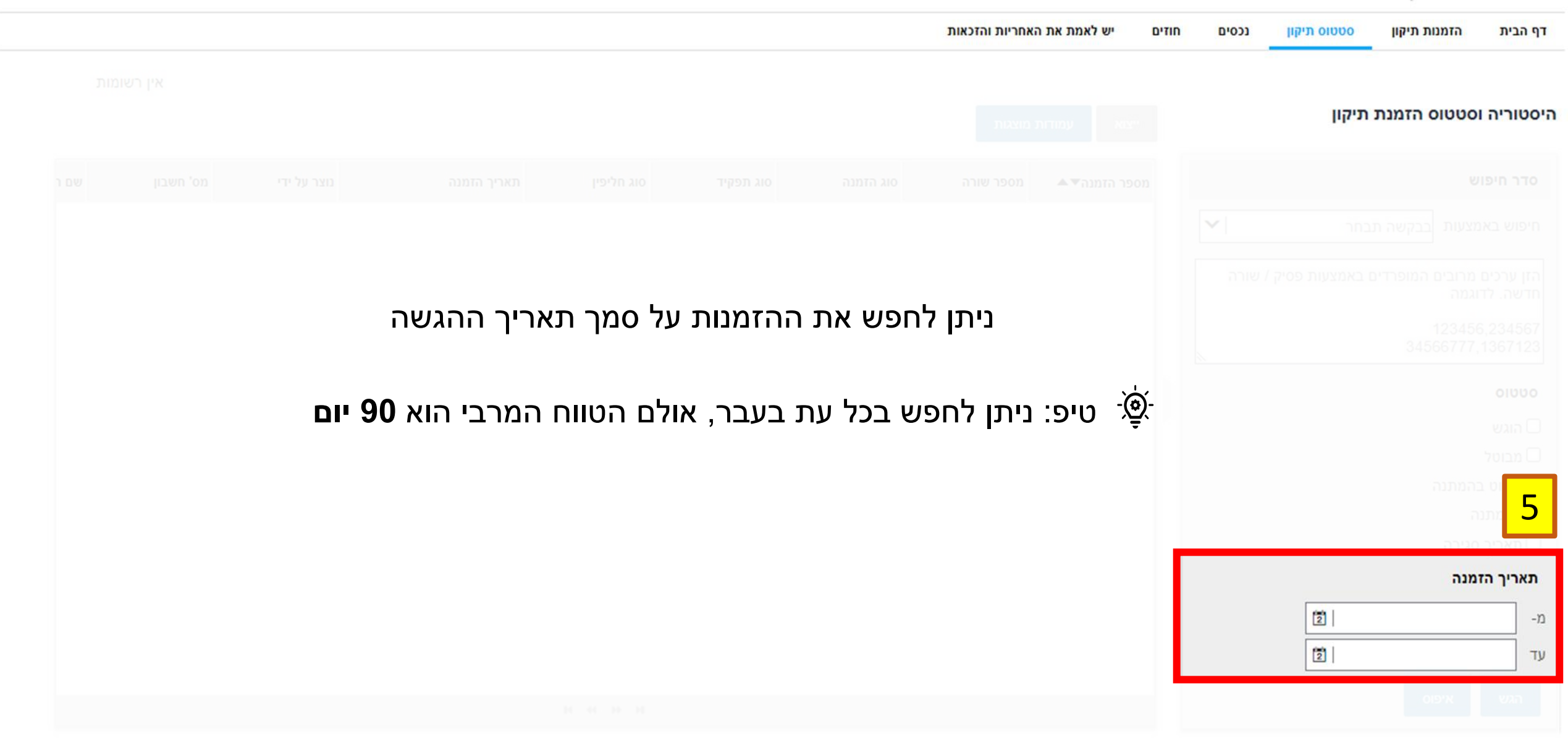

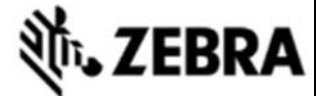

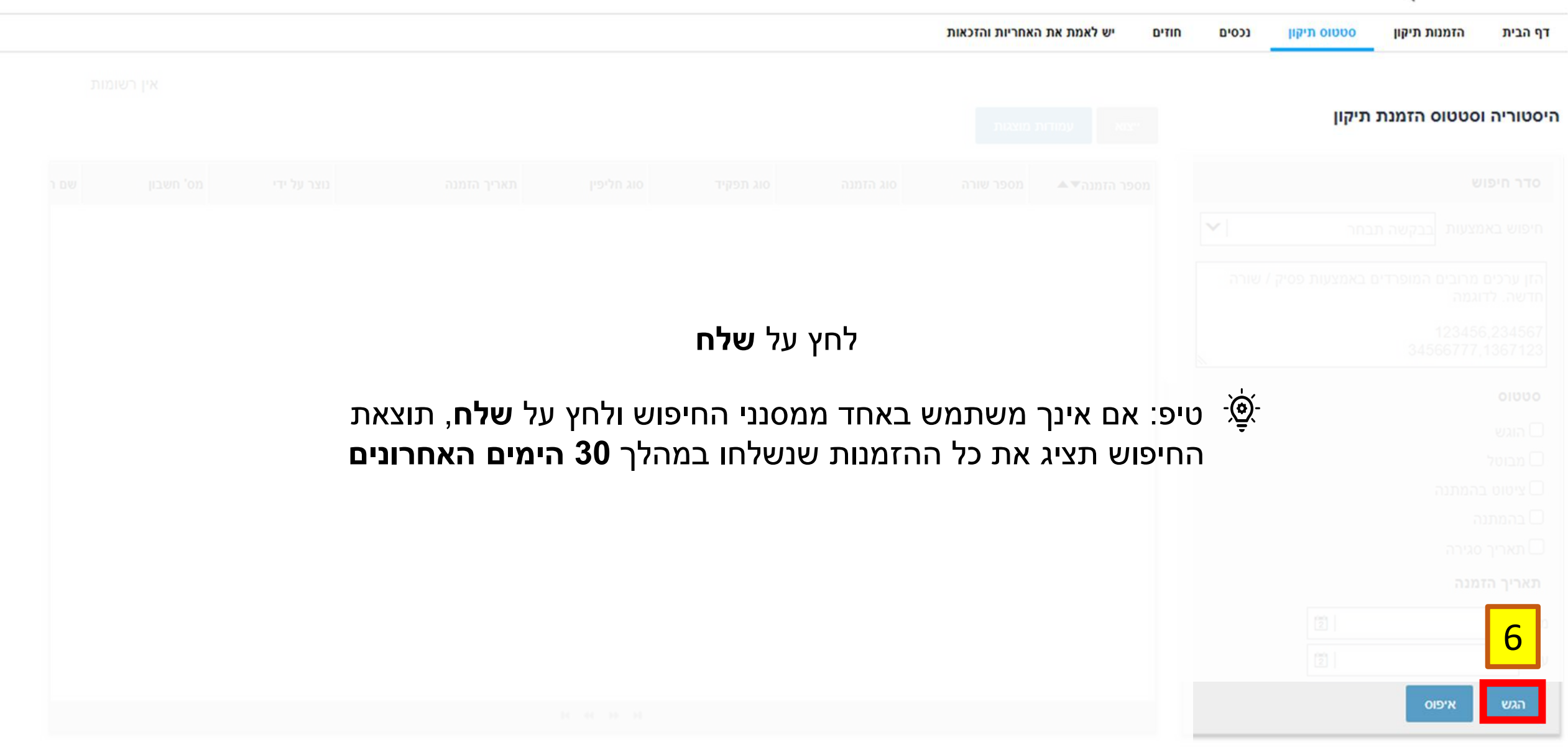

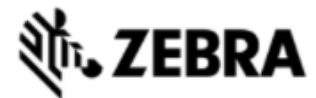

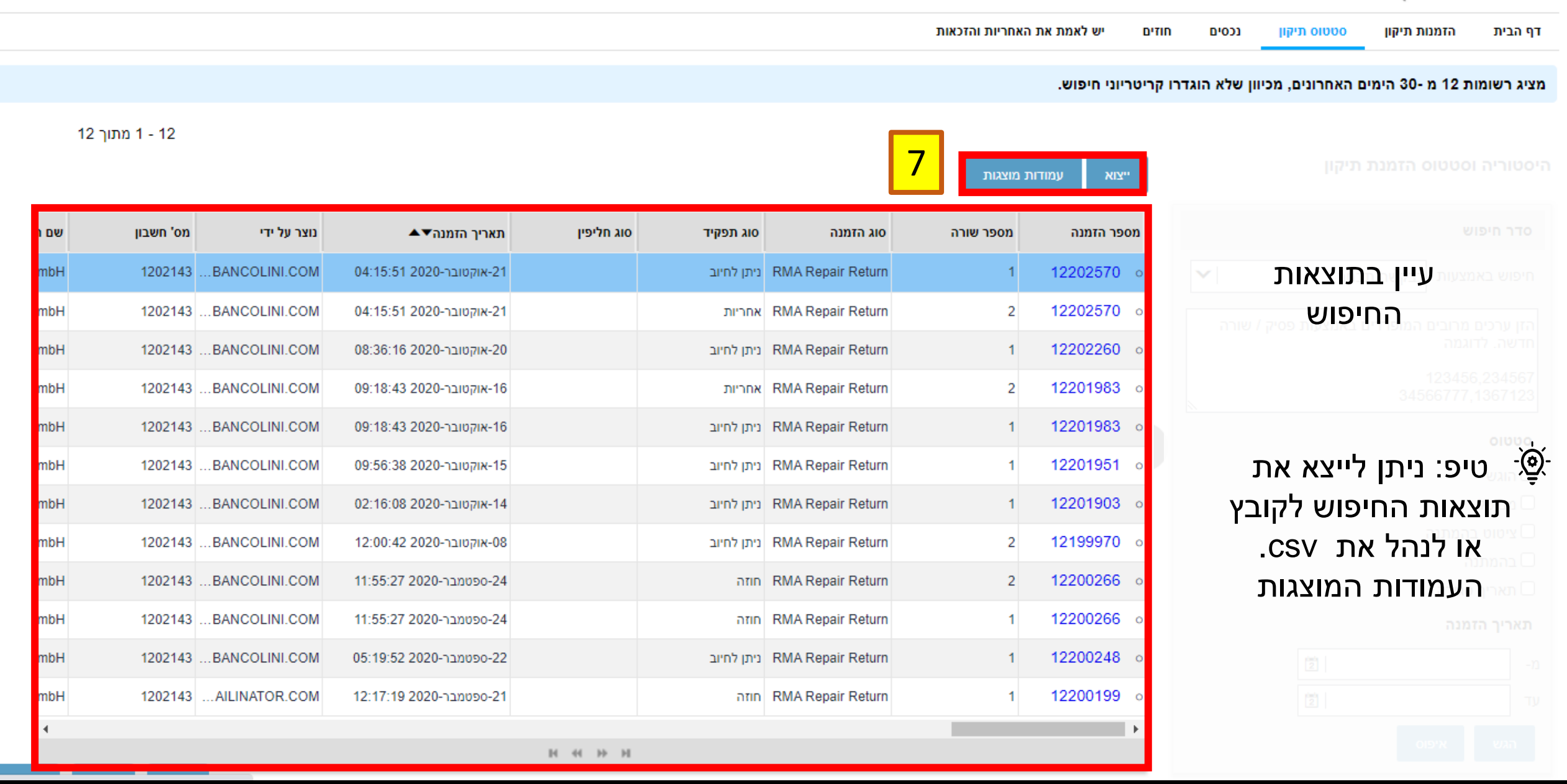

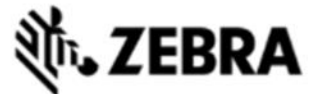

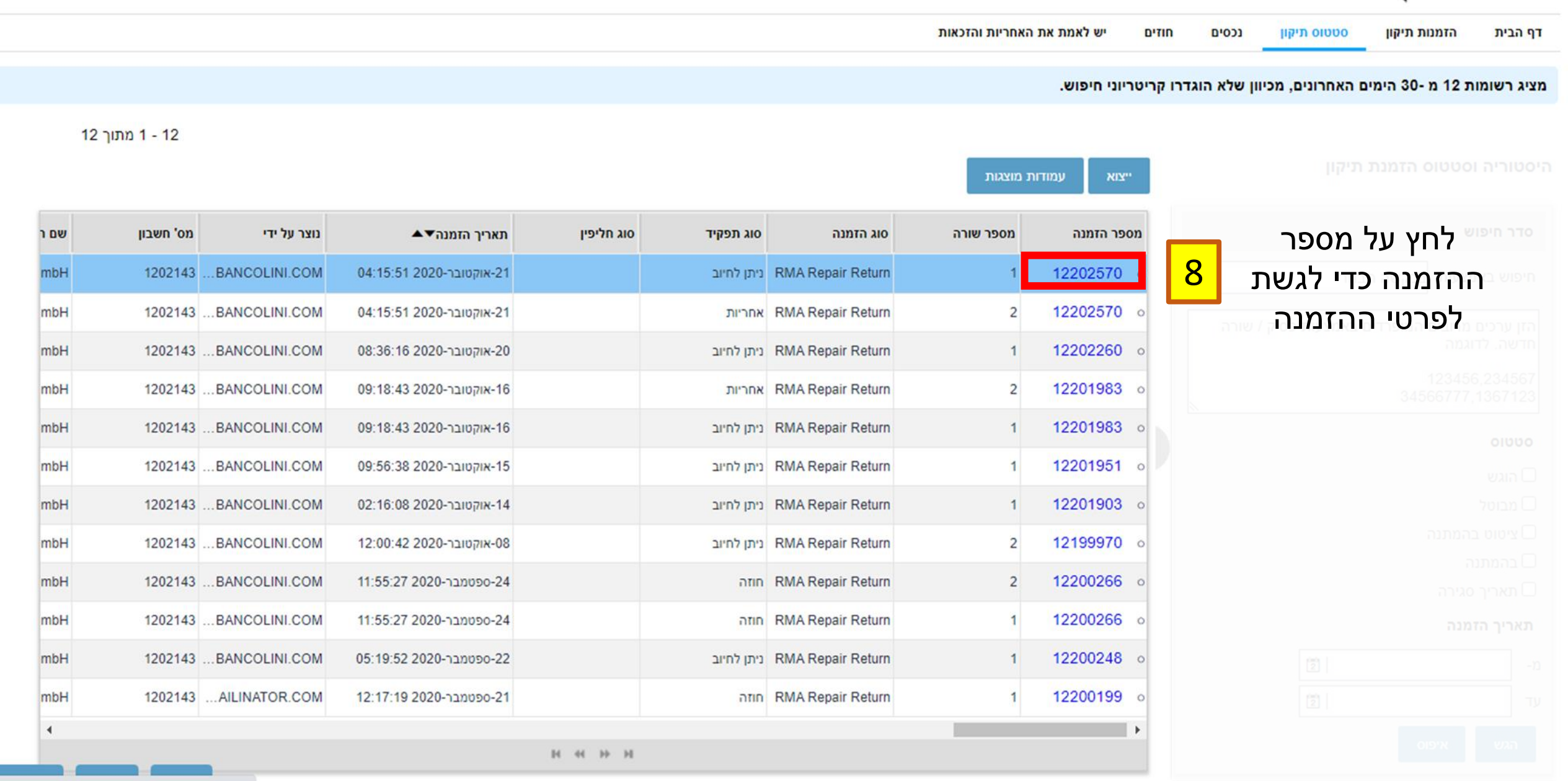

|--|

| אברית 🌐 🔂 🖨 אברית |      |                                                                                                    |                                                     |                                                                      |                       | <b>بات.</b> 2                  | EBRA                                   |
|-------------------|------|----------------------------------------------------------------------------------------------------|-----------------------------------------------------|----------------------------------------------------------------------|-----------------------|--------------------------------|----------------------------------------|
|                   |      |                                                                                                    | מת את האחריות והזכאות                               | חוזים יש לא                                                          | תיקון נכסים           | זמנות תיקון סטטופ              | דף הבית ו                              |
|                   |      |                                                                                                    |                                                     |                                                                      | 245                   | נ <mark>תיקון</mark> 4858      | מס' הזמנו                              |
|                   | שולח | nam                                                                                                    | e@domain.com,name@domain.con                        | שתףו                                                                 | צור תווית משלוח רגילה | אירת הצעת מחיר                 | กากก                                   |
|                   |      | כתובת משלוח                                                                                                    | ni                                                  | איש קשר למשל                                                         |                       |                                | חשבון                                  |
|                   |      | מספר חנות                                                                                                    | JOR                                                 | איש קשר<br>GEALVAREZ                                                 |                       |                                | מס' חשבון<br>6573248                   |
|                   |      | WALT DISNEY WORLD CO<br>BONNET CREEK RD 3300<br>RM TRLR W 273<br>Lake Buena Vista, Orange<br>FL, United States, 32830 | לקטרוני של איש קשר<br>JORGE.LALVAREZ@DI<br>דרה<br>4 | כתובת דואר א<br>SNEY.COM<br>removed<br>מס' סלפון בעב<br>107-580-3291 | Walt Dis              | ney Parks and Res<br>ן של לקוח | שם חשבון<br>orts US INC<br>מספר סימוכי |
|                   |      |                                                                                                    |                                                     |                                                                      |                       |                                |                                        |
|                   |      | כתובת לחיוב                                                                                                    |                                                     | פרטי תשלום                                                           | 1 - 1 מתיך 1          |                                | מסמכים                                 |
|                   |      |                                                                                                    |                                                     |                                                                      |                       |                                |                                        |
|                   |      |                                                                                                    |                                                     |                                                                      |                       |                                |                                        |
|                   | שלוח | על <b>חשבון ומי</b>                                                                                                   | עיין במידע                                          |                                                                      |                       |                                |                                        |
|                   |      |                                                                                                    |                                                     |                                                                      |                       |                                |                                        |
|                   |      |                                                                                                    |                                                     |                                                                      |                       |                                |                                        |
|                   |      |                                                                                                    |                                                     |                                                                      |                       |                                |                                        |
|                   |      |                                                                                                    |                                                     |                                                                      |                       |                                |                                        |
|                   |      |                                                                                                    |                                                     |                                                                      |                       |                                |                                        |
|                   |      |                                                                                                    |                                                     |                                                                      |                       |                                |                                        |
|                   |      |                                                                                                    |                                                     |                                                                      |                       |                                |                                        |
|                   |      |                                                                                                    |                                                     |                                                                      |                       |                                |                                        |

| uy @ [↔   ✿ prdtest nike |        |         |                    |                     |                      |              |              | <b>美</b> 市•Z    | EBRA                            |
|--------------------------|--------|---------|--------------------|---------------------|----------------------|--------------|--------------|-----------------|---------------------------------|
|                          |        |         | הזכאות             | ש לאמת את האחריות ו | O'TIN                | 6-033        | ספטוס תיקון  | הזמנות תיקון    | דף הבית                         |
|                          |        |         |                    |                     | _                    |              | 245048       | נת תיקון 58     | מס' הזמו                        |
|                          | nhu    | nan     | ne@domain.com,name | @domain.com         | ۳ u                  | ג משלוח רגיל | ר צור תוויח  | סקירת הצעת מחיר | การก                            |
|                          |        |         |                    |                     |                      |              |              |                 | חשבון                           |
|                          |        |         |                    |                     |                      |              |              |                 | <del>מס' חשבון</del><br>6573248 |
|                          | המשלוח | הורד את | MANIFE             | ST                  |                      |              |              |                 | שם חשבון<br>ts US INC           |
|                          |        |         |                    |                     |                      |              |              |                 | 1900                            |
|                          |        |         |                    |                     |                      |              |              |                 |                                 |
|                          |        |         |                    |                     | פרטי תשל             | יר 1         | 1 - 1 מת     |                 | מסמכים                          |
|                          |        |         |                    |                     | סכום תנו<br>353.10 S | ifest1_      | English_2450 | 04858_10-19-20  | 20_03-09-4                      |
|                          |        |         |                    |                     | 00004113             |              |              |                 |                                 |
|                          |        |         |                    |                     | חודש תפ<br>1         |              |              |                 |                                 |
|                          |        |         |                    |                     | 2022                 |              | ы            | 41 H H          |                                 |
|                          |        |         |                    |                     |                      |              |              | n               | פריטי שורו                      |
|                          |        |         |                    |                     |                      |              |              |                 | סוג מסנן                        |
|                          |        |         |                    |                     |                      |              |              |                 | מספר שורה א                     |
|                          |        |         |                    |                     |                      |              |              |                 | 1.0                             |
|                          |        |         |                    |                     |                      |              |              |                 |                                 |
|                          |        |         |                    |                     |                      |              |              |                 | תצורות                          |
|                          |        |         |                    |                     |                      |              |              |                 | טם מצורה                        |
|                          |        |         |                    |                     |                      |              |              |                 |                                 |
|                          |        |         |                    |                     |                      |              |              |                 |                                 |
|                          |        |         |                    |                     |                      |              |              |                 |                                 |
|                          |        |         |                    |                     |                      |              |              |                 | _                               |

|                                                                                                    |              |     |                    |                              | C' 0110                | D'021 11270 0000 112170     | 79 66'G 61000 |
|----------------------------------------------------------------------------------------------------|--------------|-----|--------------------|------------------------------|------------------------|-----------------------------|---------------|
| mm       mm       mm <th< th=""><th></th><th></th><th></th><th></th><th></th><th>24504858</th><th>מס' הזמנת ת</th></th<>                                                                                                    |              |     |                    |                              |                        | 24504858                    | מס' הזמנת ת   |
|                                                                                                    |              | 174 | u nam              | e@domain.com,name@domain.com | יזה שתף                | הצעת מחיר צור תוית משלוח רג | חזרה סקירת    |
|                                                                                                    |              |     | כתובת משלוח        | לות                          | איש קשר למע            |                             |               |
|                                                                                                    |              |     |                    |                              |                        |                             |               |
|                                                                                                    |              |     | פרטי <b>התשלום</b> | עיין בכ                      |                        |                             |               |
| عندی         دری در است         دری در است           دری دری در سال         دری در سال         دری در سال         دری در سال           دری دری در سال         دری در سال         دری در سال         دری در سال           دری دری در سال         دری در سال         دری در سال         دری در سال           دری دری در سال         دری دری در سال         دری دری در سال         دری دری در سال           دری دری دری در سال         دری دری در سال         دری دری در سال         دری در سال           دری دری در سال         دری در سال         دری در سال         دری در سال           دری در سال         دری در سال         دری در سال         دری در سال           دری در سال         دری در سال         دری در سال         دری در سال           دری در در در در در در در در در در در در در                                                                                                    |              |     | ת חייבות בלבד      | להזמנו                       |                        |                             |               |
| Construction         Construction                                                                                                    |              |     |                    | 40                           |                        |                             |               |
| ۱         1         1         1         1         1         1         1         1         1         1         1         1         1         1         1         1         1         1         1         1         1         1         1         1         1         1         1         1         1         1         1         1         1         1         1         1         1         1         1         1         1         1         1         1         1         1         1         1         1         1         1         1         1         1         1         1         1         1         1         1         1         1         1         1         1         1         1         1         1         1         1         1         1         1         1         1         1         1         1         1         1         1         1         1         1         1         1         1         1         1         1         1         1         1         1         1         1         1         1         1         1         1 <th1< th=""> <th1< th=""> <th1< th=""> <th1< th=""></th1<></th1<></th1<></th1<>                                                                                                    |              |     | כתובת לחיוב        |                              | פרטי תשלום             |                             |               |
| 10:10:00       10:00       10:00       10:00       10:00       10:00       10:00       10:00       10:00       10:00       10:00       10:00       10:00       10:00       10:00       10:00       10:00       10:00       10:00       10:00       10:00       10:00       10:00       10:00       10:00       10:00       10:00       10:00       10:00       10:00       10:00       10:00       10:00       10:00       10:00       10:00       10:00       10:00       10:00       10:00       10:00       10:00       10:00       10:00       10:00       10:00       10:00       10:00       10:00       10:00       10:00       10:00       10:00       10:00       10:00       10:00       10:00       10:00       10:00       10:00       10:00       10:00       10:00       10:00       10:00       10:00       10:00       10:00       10:00       10:00       10:00       10:00       10:00       10:00       10:00       10:00       10:00       10:00       10:00       10:00       10:00       10:00       10:00       10:00       10:00       10:00       10:00       10:00       10:00       10:00       10:00       10:00       10:00       10:00       10:00       10:00                                                                                                           |              | Г   | .test test         |                              | סכום תנועה             | 11                          |               |
| עריים שור אייים שור איי<br>אייים שור אייים שור אייים שור אייים שור אייים שור אייים שור אייים שור אייים שור אייים שור אייים שור אייים שור אייים שור אייים שור אייים שור אייים שור אייים שור אייים שור אייים שור אייים שור אייים שור אייים שור אייים שור אייים שור אייים שור אייי<br>אייים שור אייים אייים שור אייים שור אייים שור אייים שור אייים שור אייים שור אייים שור אייים שור אייים שור אייים שור אייים שור אייים שור אייים שור אייים שור אייים שור אייים שור<br>אייים שור אייים שור אייי<br>שור אייים שור אייים שור אייים שור אייים שור אייים שור אייים שור אייים שור אייים שור אייים שור אייים שור אייים שור איייו אייים שור אייים שור אייים שור איייים שור איייים שור איייים שור איייים שור איייים שור איייים שור אייים שור אייים ש |              |     | ,test<br>,IL       |                              | 003.10 3<br>מספר כרטיס |                             |               |
| <ul> <li></li></ul>                                                                                                    |              |     | 80559              |                              | חודש תפוגה             |                             |               |
| • • • • •       • • • • • • • • • • • • • • • • • • •                                                                                                    |              |     |                    |                              | שנת תפוגה<br>2022      |                             |               |
|                                                                                                    |              |     | <u>`</u>           |                              |                        |                             |               |
|                                                                                                    | ד - ד מתוך ד |     |                    |                              |                        |                             |               |
|                                                                                                    |              |     |                    |                              |                        |                             |               |
|                                                                                                    |              |     |                    |                              |                        |                             |               |
|                                                                                                    |              |     |                    |                              |                        |                             |               |
|                                                                                                    |              |     |                    |                              |                        |                             |               |
|                                                                                                    |              |     |                    |                              |                        |                             |               |
|                                                                                                    |              |     |                    |                              |                        |                             |               |
|                                                                                                    |              |     |                    |                              |                        |                             |               |
|                                                                                                    |              |     |                    |                              |                        |                             |               |

| 🖉 🌐 🔁 🖨 prdtest nike                                                                                          |                                                                         |                                                                 |                                                           |                                                                                                    |                                                                                                    |                               | V                                                                               |                                                                                                    |
|----------------------------------------------------------------------------------------------------|-------------------------------------------------------------------------|-----------------------------------------------------------------|-----------------------------------------------------------|----------------------------------------------------------------------------------------------------|----------------------------------------------------------------------------------------------------|-------------------------------|---------------------------------------------------------------------------------|----------------------------------------------------------------------------------------------------|
|                                                                                                    |                                                                         |                                                                 | נ והזכאות                                                 | יש לאמת את האחריות                                                                                                    | נכסים חודים                                                                                                    | סטסוס תיקון                   | הזמנות תיקון                                                                    | דף הבית                                                                                                    |
|                                                                                                    |                                                                         |                                                                 |                                                           |                                                                                                    |                                                                                                    | 2450485                       | ת תיקון 8                                                                       | מס' הזמנ                                                                                                    |
|                                                                                                    | שולה                                                                    | name(                                                           | @domain.com,name@                                         | ¢domain.com שתף                                                                                                    | שלוח רגילה                                                                                                    | ר צור תווית מ                 | סקירת הצעת מח                                                                   | mm                                                                                                    |
|                                                                                                    |                                                                         |                                                                 |                                                           |                                                                                                    | איש קש                                                                                                    |                               |                                                                                 | חשבון                                                                                                    |
|                                                                                                    |                                                                         |                                                                 |                                                           |                                                                                                    |                                                                                                    |                               |                                                                                 | מס' חשבון<br>6573248                                                                                                    |
|                                                                                                    |                                                                         |                                                                 |                                                           |                                                                                                    |                                                                                                    |                               |                                                                                 | שם חשבון<br>ts US INC                                                                                                    |
|                                                                                                    |                                                                         |                                                                 |                                                           |                                                                                                    |                                                                                                    |                               |                                                                                 | מספר סימוכ                                                                                                    |
|                                                                                                    |                                                                         | דור עת <b>חרונו</b> ו                                           |                                                           |                                                                                                    |                                                                                                    |                               |                                                                                 |                                                                                                    |
|                                                                                                    |                                                                         | קוו אונ פו יטי                                                  | OLINE                                                     |                                                                                                    |                                                                                                    |                               |                                                                                 |                                                                                                    |
|                                                                                                    |                                                                         |                                                                 |                                                           | <u>`</u>                                                                                                    | י פרטי ת<br>גענט גענט גענט גענט גענט גענט גענט גענט                                                                                                    |                               |                                                                                 | 200 02 00 CC                                                                                                    |
|                                                                                                    | יחידות                                                                  | אחר סטטוס ה                                                     | פ: עקוב א                                                 | טיפ                                                                                                    | 3.10 S                                                                                                    |                               |                                                                                 |                                                                                                    |
|                                                                                                    | יחידות                                                                  | אחר סטטוס ה                                                     | פ: עקוב א                                                 | טיכ 🖓                                                                                                    | גוספר<br>x4113                                                                                                    |                               |                                                                                 |                                                                                                    |
|                                                                                                    | יחידות.                                                                 | אחר סטטוס ה                                                     | צ: עקוב א                                                 | ָּשָׁ <sup>ָ</sup> טיפ                                                                                                    | וו 10 S<br>x4113<br>1                                                                                                    |                               |                                                                                 |                                                                                                    |
|                                                                                                    | יחידות.                                                                 | אחר סטטוס ה                                                     | צ: עקוב א                                                 | ָשָׁיַ טי <b>כ</b>                                                                                                    | 10 S<br>1900<br>אלווז<br>1<br>2022                                                                                                    |                               |                                                                                 |                                                                                                    |
| 1 מתוך 1                                                                                                    | יחידות                                                                  | אחר סטטוס ה                                                     | : עקוב א                                                  | <u>עיס ג</u>                                                                                                    | 10 S<br>אריי<br>גילווז<br>ח היי<br>גילווז<br>ח היי<br>גילוו<br>גילוווי<br>גילוו<br>גילוווי<br>גילוווי<br>גילוווי<br>גילוווי<br>גילוווי<br>גילוווי<br>גילוווי<br>גילוווי<br>גילוווי<br>גילוווי<br>גילוווי<br>גילוווי<br>גילווווי<br>גילוווי<br>גילוווי<br>גילווווי<br>גילוווי<br>גילוווי<br>גילווווי<br>גילוווי<br>גילוווי<br>גילוווי<br>גילוווי<br>גילוווי<br>גילוווי<br>גילוווי<br>גילוווי<br>גילוווי<br>גילוווי<br>גילוווי<br>גילוווי<br>גילוווי<br>גילוווי<br>גילוווי<br>גילוווי<br>גיווווי<br>גילווווי<br>גילווווי<br>גילווווי<br>גיוווווי<br>גילווווי<br>גיוווווי<br>גיווווויווויוווווי<br>גיוווויוווווווו                                                                                                    |                               |                                                                                 | פריטי שורה                                                                                                    |
| 1 מתוך 1                                                                                                    | יחידות                                                                  | אחר סטטוס ה                                                     | : עקוב א                                                  |                                                                                                    | 10 S<br>איז איז איז איז<br>איז איז איז<br>גער א<br>גער א<br>גער א<br>גער א                                                                                                    | ערך מסק                       | 1                                                                               | פריטי שורה<br>אג מסנן                                                                                                    |
| 1 מתוך 1 - 1<br>ססטוס פריט שורה סטטוס משנה של השו                                                             | יחידייי.<br>סאיר נוטו                                                   | אחר סטטוס ה                                                     | עקוב א :s<br>ייפסריד פשווח יובאיי                         | ین <u>کی کی کی کی کی کی کی کی کی کی کی کی کی ک</u>                                                                                                    | 10 \$<br>1908<br>גילווס<br>1<br>2022<br>2022                                                                                                    | ערך מסק<br>וכן של לקות        | 1                                                                               | פריטי שורה<br>סוג מסנן<br>גמכר שורה∙∙                                                                                                    |
| 1 מתוך 1<br>ססטוס פריט שורה ססטוס משנה של הש<br>Oper                                                          | שויר נטו<br>מחיר נטו<br>653.10 \$                                       | אחר סטטוס ה<br>סוג מכניד<br>נימן וויזיב                         | עקוב א:<br>יימסריד משלוח יובא"                            | ی بر ج<br>میں ج<br>میں ج<br>میں<br>میں<br>میں<br>میں<br>میں                                                                                                    | 10 S<br>איין איין איין איין איין איין איין איין                                                                                                    | ערך מסקן<br>נין של לקות       | <br> <br>100 1908                                                               | פריטי שורה<br>אג מסנן<br>מסבר שורה≮▲<br>מסב מור מ                                                                                                    |
| 1 - 1 מתוך 1<br>ססטוס פריס שורה ססטוס משנה של הש<br>Opar                                                      | ש וועדי נטו<br>653.10 \$                                                | אחר סטטוס ה<br>סוג מנעד<br>נימן לחיב                            | עקוב א :<br>וימסריד משחח יובאיי                           |                                                                                                    | 10 S<br>איז איז איז איז איז איז איז איז איז איז                                                                                                    | ערך מסק<br>נין של לקות        | 1<br>10<br>10<br>10<br>10<br>10<br>10<br>10<br>10<br>10<br>10<br>10<br>10<br>10 | פריטי שורה<br>סוג מסנן<br>אר מסנר<br>מספר שורה≭▲<br>ח<br>ח<br>ח<br>ח<br>ח<br>ח<br>ח<br>ח<br>ח<br>ח<br>ח<br>ח<br>ח<br>ח<br>ח<br>ח<br>ח<br>ח<br>ח                                                                                                    |
| 1 מתוך 1<br>סספוס פריט שורה סספוס משנה של הש<br>Oper                                                          | שעיר נער איז איז איז איז איז איז איז איז איז איז                        | אחר OUUUO ה<br>אחר סטטח ה<br>טוג תפניד<br>גימן ווויב<br>א א א א | עקוב א :<br>יימסריד משלוח יובא"<br>י                      | ۲۰۰۰ - ۲۰۰۵ - ۲۰۰۵ - ۲۰۰۹ - ۲۰۰۹ - ۲۰۰                                                                                                    | 10 S<br>אין 10 S<br>אין 113<br>אין 1025<br>אין 1025<br>16257522500287                                                                                                    | ערך מסק<br>נין של לקות        |                                                                                 | פריטי שורה<br>סוג מסנן<br>ג מסני<br>ג מסני<br>ג מסני<br>ג מסני<br>ג מסני<br>ג מסני<br>ג מסני<br>ג מסני<br>ג מסני<br>ג<br>ג מסני<br>ג<br>ג<br>ג<br>ג<br>מסני<br>ג<br>מסני<br>ג<br>ג<br>מסני<br>ג<br>ג<br>מסני<br>ג<br>ג<br>ג<br>מסני<br>ג<br>מסני<br>ג<br>ג<br>מסני<br>ג<br>ג<br>מסני<br>ג<br>ג<br>מסני<br>ג<br>ג<br>ג<br>מסני<br>ג<br>ג<br>ג<br>ג<br>ג<br>ג<br>ג<br>ג<br>ג<br>ג<br>ג<br>ג<br>ג<br>ג<br>ג<br>ג<br>ג<br>ג<br>ג |
| 1 מתוך 1<br>סססוס פריס שורה סססוס משנה של הש<br>Opar                                                          | ביין איז איז איז איז איז איז איז איז איז איז                            | אחר סטטוס ה<br>סוג מכניד<br>נימן לחיב<br>א א א א                | י: עקוב א<br>יימסריד משלוח יצאיי<br>א                     |                                                                                                    | 10 S<br>1900 אוד<br>אלווז<br>שונת ת<br>2022                                                                                                    | ערך מסק<br>נין של לקות<br>געו |                                                                                 | פריטי שורה<br>סוג מסק<br>אספר שורה אייי<br>וות<br>איז רות<br>איז רות                                                                                                    |
| 1 מתוך 1<br>סטוס פרט שורה סטטוס משנה של הש<br>Oper                                                            | ביין און אין אין אין אין אין אין אין אין אין אי                         | אחר סטטוס ה<br>סוג מנקד סוג חליפין<br>גימן לחיב<br>א א א א      | יישטריד משלוח יצא"<br>וימטריד משלוח יצא"<br>איי           |                                                                                                    | 10 S<br>1900 אייייייייייייייייייייייייייייייייייי                                                                                                    | ערך מסק<br>נין של לקות<br>ניו | 1                                                                               | פריטי שורה<br>סוג מסק<br>מסבר שורה •<br>1 ס<br>1 ס<br>1 ס<br>1 ס<br>1 ס<br>1 ס<br>1 ס<br>1 ס<br>1 ס<br>2 ס<br>2 ס<br>2 ס<br>2 ס<br>2 ס<br>2 ס<br>2 ס<br>2 ס<br>2 ס<br>2                                                                                                    |
| 1 מתוך 1<br>סססוס פריט שורה סססוס משנה של השי<br>Oper                                                         | בינטו שש<br>653.10 \$                                                   | אחר סטטוס ה<br>סוג מנקד<br>גימן הייצב<br>א א א א                | אקוב א :<br>יינפריד פטחחיינאיי<br>אריינפי                 | ۲۰۰۰ ۲۵۰ ۲۵۰ ۲۵۰ ۲۵۰ ۲۵۰ ۲۵۰ ۲۵۰ ۲۵۰ ۲۵۰                                                                                                    | 10 S<br>1900 X4113<br>10 S<br>10 S<br>1 | ערך מסק<br>נין של לקות<br>ערד |                                                                                 | פריסי שורה<br>אוג מסנן<br>ג מסנר שורה ★▲<br>מיצורות<br>איצורות                                                                                                    |
| 1 מתוך 1<br>סספוס בריט שורה סספוס משנה של השו<br>Oper                                                         | ביי<br>נוסאיר נוסא<br>653.10 \$<br>553.10 \$                            | אחר סטטטה ה<br>סוג מנקד סג מליפן<br>גימן לחיב<br>א א א א        | עקוב א :<br>וימסייד משלוח יצאיי<br>א                      | ۲۰۱۹<br>۲۰۱۹<br>۹۱۱۹<br>۱۹۹۲<br>۱۹۹۲<br>۱۹۹۲<br>۱۹۹۲<br>۱۹۹۲                                                                                                    | 10 S<br>1900<br>14113<br>10 Time<br>10 S<br>10 S<br>10  | ערך מסק<br>נין של לקות<br>ערך | aoer o-ei                                                                       | פריסי שורה<br>סוג מסנן<br>סוג מסנן<br>ס 1<br>ס 1<br>ס 1<br>ס 1                                                                                                    |
| 1 - 1 מתוך 1<br>סספוס פריט שורה סספוס משנה של השו<br>סספוס אינה איז השו<br>ספפוס פריט שורה סספוס משנה איז השו | ביי<br>נוסט זיחה<br>לכנו לא גער אין אין אין אין אין אין אין אין אין אין | אחר סטטטר ה<br>אחר סטטרא וויין<br>גימן וויזב<br>א א א א         | עקוב א : שיאוז יונאיי<br>יימסיייד פשווח יונאיי<br>יימאייד | ۲۰۳۵ - ۲۰۰۵<br>۲۰۳۰ - ۲۰۰۹<br>۲۰۳۰ - ۲۰۰۹<br>۲۰۰۹<br>۲۰۰۹ | 10 S<br>1900<br>x4113<br>10 Tin<br>1<br>10 Tin<br>10 S<br>10 S  | ערך מסק<br>נין של לקות<br>עיר | 1<br>1000 1000                                                                  | פריטי שורה<br>פסנז מסנן<br>אוג מסנן<br>ג מסנן<br>וווה אוג<br>וווו מסנן<br>אוג מסנן<br>אוג מסנן<br>אוג מסנן<br>אוג מסנן                                                                                                    |

|    |                   |                      |                 |            |                       |         | 1         |          |
|----|-------------------|----------------------|-----------------|------------|-----------------------|---------|-----------|----------|
|    |                   | Jun 2 to             | Dinota at astro | P.m.       | 6.031                 | 2450485 | ת תוהנו 2 | 100 CTCC |
|    |                   | name@domain.com.name | Odomain comp    |            | י<br>ווית משלוח רגייל | 2400400 |           |          |
|    |                   | Harneguunan.commanae | @uuman.compt.   |            |                       |         |           |          |
|    |                   |                      |                 |            |                       |         |           |          |
|    |                   |                      |                 |            |                       |         |           |          |
|    |                   |                      |                 |            |                       |         |           |          |
|    |                   |                      |                 |            |                       |         |           |          |
|    |                   |                      |                 |            |                       |         |           |          |
|    |                   |                      |                 |            |                       |         |           |          |
| D  |                   |                      |                 |            |                       |         |           |          |
| ш. | ,<br>11.ТУТ.11    | ע"ן בונצוו           |                 |            |                       |         |           |          |
|    | <i>נ</i> ן ליישום | אם ניו               |                 |            |                       |         |           |          |
|    |                   |                      |                 |            |                       |         |           |          |
|    |                   |                      |                 |            |                       |         |           |          |
|    |                   |                      |                 |            |                       |         |           |          |
|    |                   |                      |                 |            |                       |         |           |          |
|    |                   |                      |                 |            |                       |         |           |          |
|    |                   |                      |                 |            |                       |         |           |          |
|    |                   |                      |                 |            |                       |         |           |          |
|    | אין רשומות        |                      | עזרים           | אין רשומות | t.                    |         |           | תצורות   |
|    |                   |                      |                 |            |                       |         |           |          |
|    |                   | 90 8216              | שם הערכה        |            |                       | 10      |           | 1121 00  |
|    |                   |                      |                 |            |                       |         |           |          |
|    |                   |                      |                 |            |                       |         |           |          |
|    |                   |                      |                 |            |                       |         |           |          |
|    |                   | N 41 10 10           |                 |            |                       |         |           |          |

| עברי 🌐 🕞 🖨 אברי |               |                                   |       |                   | ٥.Z           | EBRA     |
|-----------------|---------------|-----------------------------------|-------|-------------------|---------------|----------|
|                 |               | יש לאמת את האחריות והזכאות        | D'TIN | סססוס תיקון נכסים | הזמנות תיקון  | דף הבית  |
|                 |               |                                   | . —   | 2450485           | ת תיקון 8     | מס' הזמנ |
|                 | חאי nar       | me@domain.com,name@domain.com שתף |       | 14 📼 🖻            | סקירת הצעת מח | ntm      |
|                 | כתובת משלוח   | פר למשלוח                         | איש ק |                   |               |          |
|                 |               |                                   |       |                   |               |          |
|                 |               |                                   |       |                   |               |          |
|                 |               |                                   |       |                   |               |          |
|                 |               |                                   |       |                   |               |          |
|                 | נ פרטי ההזמנה | <b>שתף</b> אר                     |       |                   |               |          |
|                 |               |                                   |       |                   |               |          |
|                 |               |                                   |       |                   |               |          |
|                 |               |                                   |       |                   |               |          |
|                 |               |                                   |       |                   |               |          |
|                 |               |                                   |       |                   |               |          |
|                 |               |                                   |       |                   |               |          |
|                 |               |                                   |       |                   |               |          |
|                 |               |                                   |       |                   |               |          |
|                 |               |                                   |       |                   |               |          |